## **Brightspace – Creating the iClicker Student Registration Link**

How do I create the iClicker Student Registration link inside my Brightspace course?

✓ Inside your course, **Click** into the Content area.

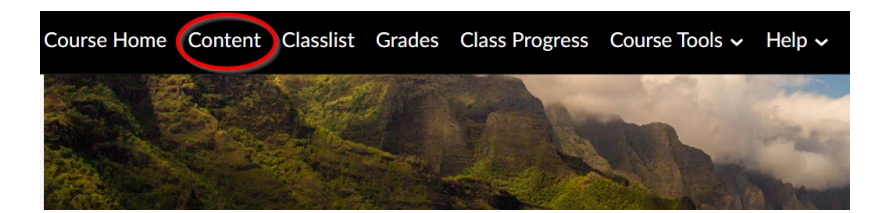

Click inside the module where you want to create the iClicker Student Registration link. Next, Click on the "Existing Activities" button on the module's main page and from the drop-down that appears click on "External Learning Tools".

| Upload / Create 🗸                    | Existing Activities 🗸 🕉 Bulk Edit      |   |
|--------------------------------------|----------------------------------------|---|
| <br>Placeholder Video - L            | Discussions<br>External Learning Tools | • |
| Casual Conversation Discussion Topic | Google Drive                           |   |

 Scroll down through the list of activities and Click on "Register Your iClicker Remote for iClicker Classic".

| Add A | ctivity                                                           |  |
|-------|-------------------------------------------------------------------|--|
| +     | ×                                                                 |  |
| PW    | PWL McGraw-Hill Connect                                           |  |
| Re    | Recognizing Risks and Threats Associated with Emerging Technologi |  |
| Re    | Register Your iClicker Remote for iClicker Classic                |  |
| Re    | pondus LockDown Browser Dashboard                                 |  |
| Sec   | uring the Network with an Intrusion Detection System (IDS)        |  |

 The Student iClicker Registration link has now been created and can be found at the bottom of the module page.

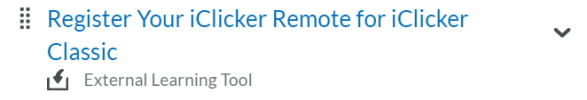

West Lafayette: <u>itap@purdue.edu</u> Purdue Global: <u>TechSupport@purdueglobal.edu</u> or 866-522-7747 (toll-free) Fort Wayne: Help page or <u>helpdesk@pfw.edu</u> Northwest: <u>oit@pnw.edu</u> Purdue Online: <u>noncredit@purdue.edu</u>